# Mediawiki updaten von 1.12 auf 1.24

### 1.) Backup

Zuerst macht man einen Datenbankdump am besten per Komandozeile als root:

mysqldump -u wikiname -p wikidbname > /home/user/databsedump.sql

Danach wird nach dem Datenbankpasswort gefrat. Wenn man dies eingibt Wird die Datenbank kopiert.

Anschliessend wird das gesamte wiki als tar-gz file beiseite gelegt, damit man alles wieder rekonstruieren kann, wenn was schiefgeht

also: tar -cvzf /home/user/mediaiwki.tgz /var/www/htdocs/wiki/

#### 2.) Kopieren der neuen Daten

Mediwiki 1.24 auspacken und einfach in das alte Wiki verzeichnis schreiben. Hierbei alle Daten einfach überschreiben.

Danach kann man anhand der Dateien / Verzeichnisse aus dem neuen Wiki überprüfen ob möglciherweise alte Verzeichnisse aus dem alten Wiki nicht mehr benötigt werden (diese können dann gelöscht werden)

Nachdem die Daten überschrieben und überprpüft wurden noch einmal die Berechtigungen der Dateien überprüfen.

Alle Dateien sollten dem User apache oder dem jeweiligen Service der Distribution gehören (Bei Debian www-data:www-data bei Suse-Linux wwwrun:www)

### 3.) Abschalten alter Komponenten

In Mediawiki sind einige extension die es früher seperat gab in die "Core-Funktionen" gewandert.

Bei Mediawiki z.B. ist SearchSuggest nicht mehr benötigt da diese Suche vollständig in Mediawiki

integriert wurde.

## 4.) Ausführen des eigentlichen Updates:

man wechselt in den Ordner http://wikiname/mw-config/ und ruft dann die Update Routine auf.

zuerst kommt die Abfrage der Wikisprache:

Ich habe hier deutsch gewählt. Dann auf "weiter" klicken

|                                                                            | wiki/mw-config/                                                                                                    |                                                                                               |
|----------------------------------------------------------------------------|----------------------------------------------------------------------------------------------------|-----------------------------------------------------------------------------------------------|
| Website von<br>MediaWiki<br>Benutzeranleitung                              | Installation von MediaWiki 1.24.2                                                                                                    | Sprache     Vorhander                                                                         |
| Administratorenanleitu<br>ng<br>Häufig gestellte<br>Fragen                 | Sprache während des Installierens:          Image: Provide and the second second seco | <ul> <li>Willkomme<br/>MediaWiki</li> <li>Mit der Da<br/>verbinden</li> </ul>                 |
| Lies mich<br>Versionsinformationen<br>Lizenzbestimmungen<br>Aktualisierung | Sprache des Wikis:<br>P Hilfe<br>de - Deutsch                                                                                                    | <ul> <li>Ene vona<br/>Installatio<br/>aktualisier</li> <li>Einstellun<br/>Datenban</li> </ul> |
|                                                                            | Weiter →                                                                                                    | <ul> <li>Name</li> <li>Optionen</li> <li>Installiere</li> <li>Fertig!</li> </ul>              |
|                                                                            |                                                                                                    | Installatio     erneut sta                                                                    |
|                                                                            |                                                                                                    |                                                                                               |

Characterian and the particulation of the particulation of the particula

7

| Vebsite von MediaWiki 1.24.2   Vebsite von MediaWiki 2.24.2   Vebsite von MediaWiki 2.24.2   Verbandenes Wiki   Benutzeranietung   Administratorenanietung   Administratorenanietung   Lies mich   Versionsinformationen   Liezenzbestimmungen   Atualisierung     Atualisierungsschlüssel: <ul> <li> <ul> <li> &lt;</li></ul></li></ul> | → G ♥ []                                                                                                    | wiki/mw-config/?page=ExistingWiki                                                                                                    |                                                        |
|----------------------------------------------------------------------------------------------------|----------------------------------------------------------------------------------------------------|----------------------------------------------------------------------------------------------------|--------------------------------------------------------|
| Website von<br>MediaWiki       Vorhandenes Wiki       • S         Benutzeranleitung       Administratorenanleitu<br>ng       • Eine Datei LocalSettings.php wurde gefunden. Um die vorhandene<br>Installation aktualisieren zu können, muss der Wert des Parameters<br>Fragen       • W         Lies mich<br>Versionsinformationen<br>Lizenzbestimmungen<br>Aktualisierung       • Parameterwert befindet sich in der Datei LocalSettings.php.       • M         Aktualisierung       • Aktualisierungsschlüssel:       • Zurück       • Weiter →                                                                                                    |                                                                                                    | Installation von MediaWiki 1.24.2                                                                                                    |                                                        |
| Administratorenanleitu                                                                                                    | Website von<br>MediaWiki                                                                                                    | Vorhandenes Wiki                                                                                                    | <ul> <li>Spri</li> <li>Vor</li> </ul>                  |
| ← Zurück Weiter → F                                                                                                    | Administratorenanleitu<br>ng<br>Häufig gestellte<br>Fragen<br>Lies mich<br>Versionsinformationen<br>Lizenzbestimmungen<br>Aktualisierung | Eine Datei LocalSettings.php wurde gefunden. Um die vorhandene<br>Installation aktualisieren zu können, muss der Wert des Parameters<br>\$wgUpgradeKey im folgenden Eingabefeld angegeben werden. Der<br>Parameterwert befindet sich in der Datei LocalSettings.php. Aktualisierungsschlüssel: | Will Mec Mit vert Eine Inst aktu Einst Dat Nar Opt Opt |
| • Ir                                                                                                    |                                                                                                    | ← Zurück Weiter →                                                                                                    | Inst     Fer     Inst                                  |

Mænachlieskonunt isakadierbangæbiowgåeinsliekengen von Mediawiki angezeigt

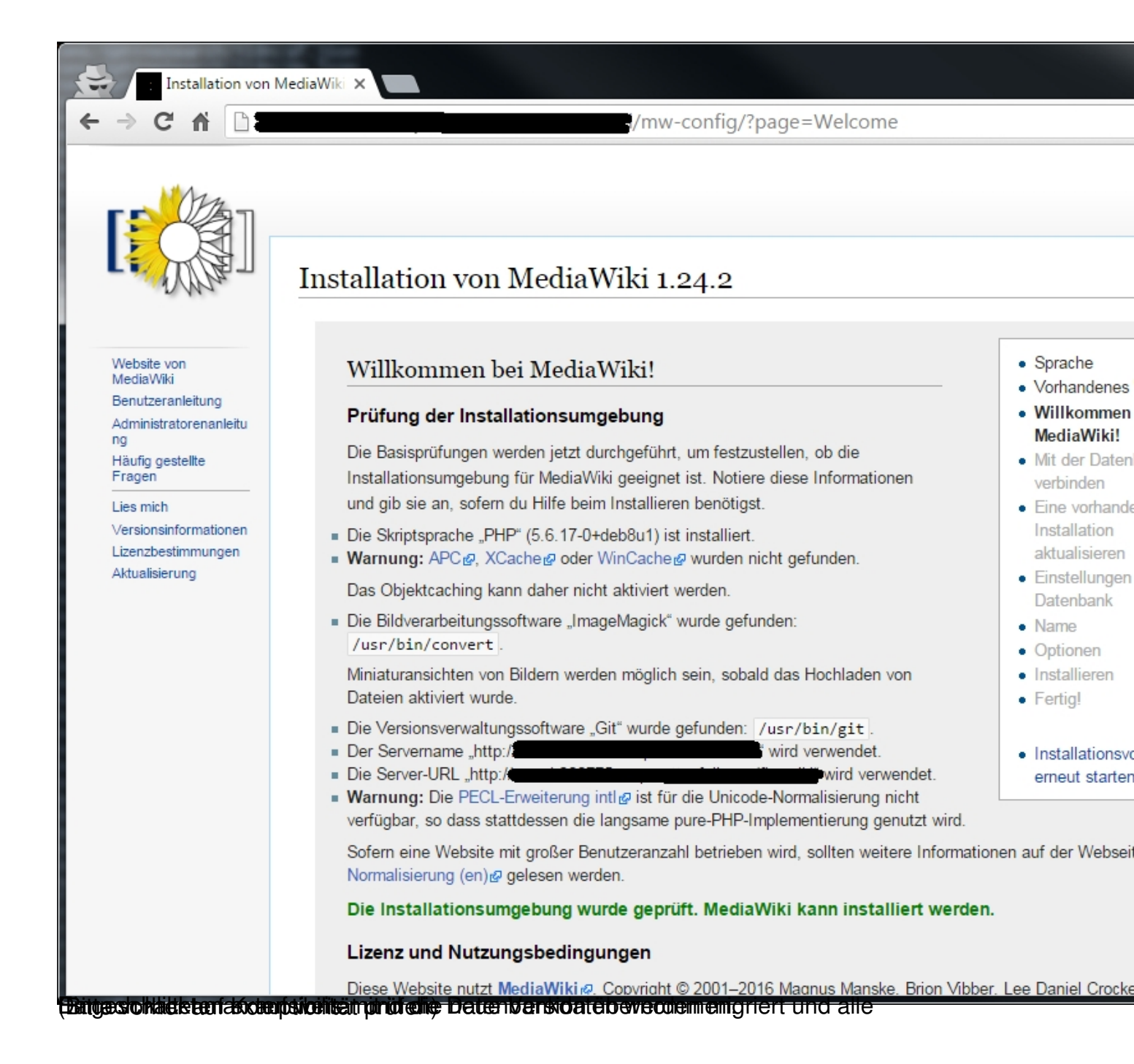

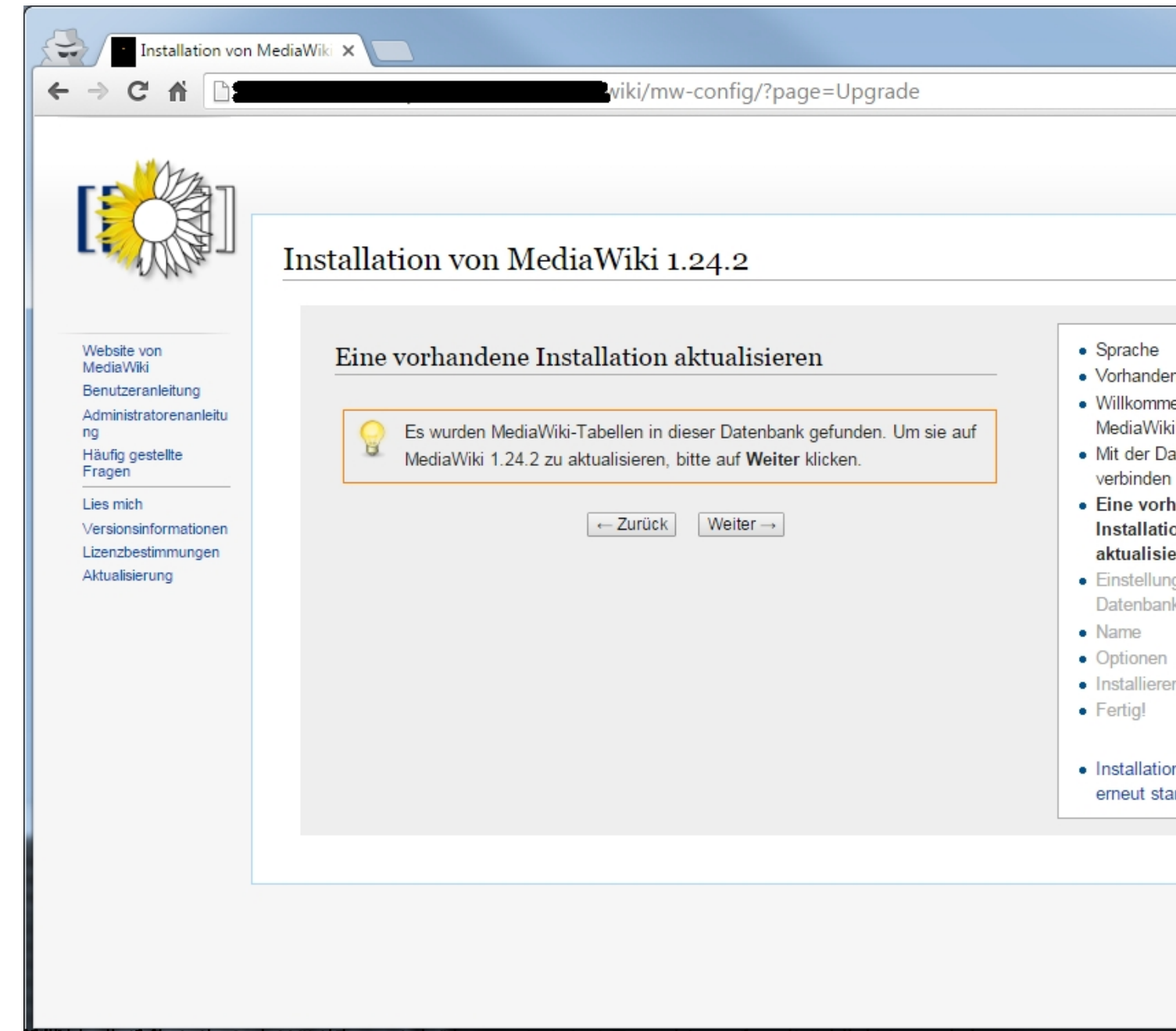

ninut and a second state of the second second s

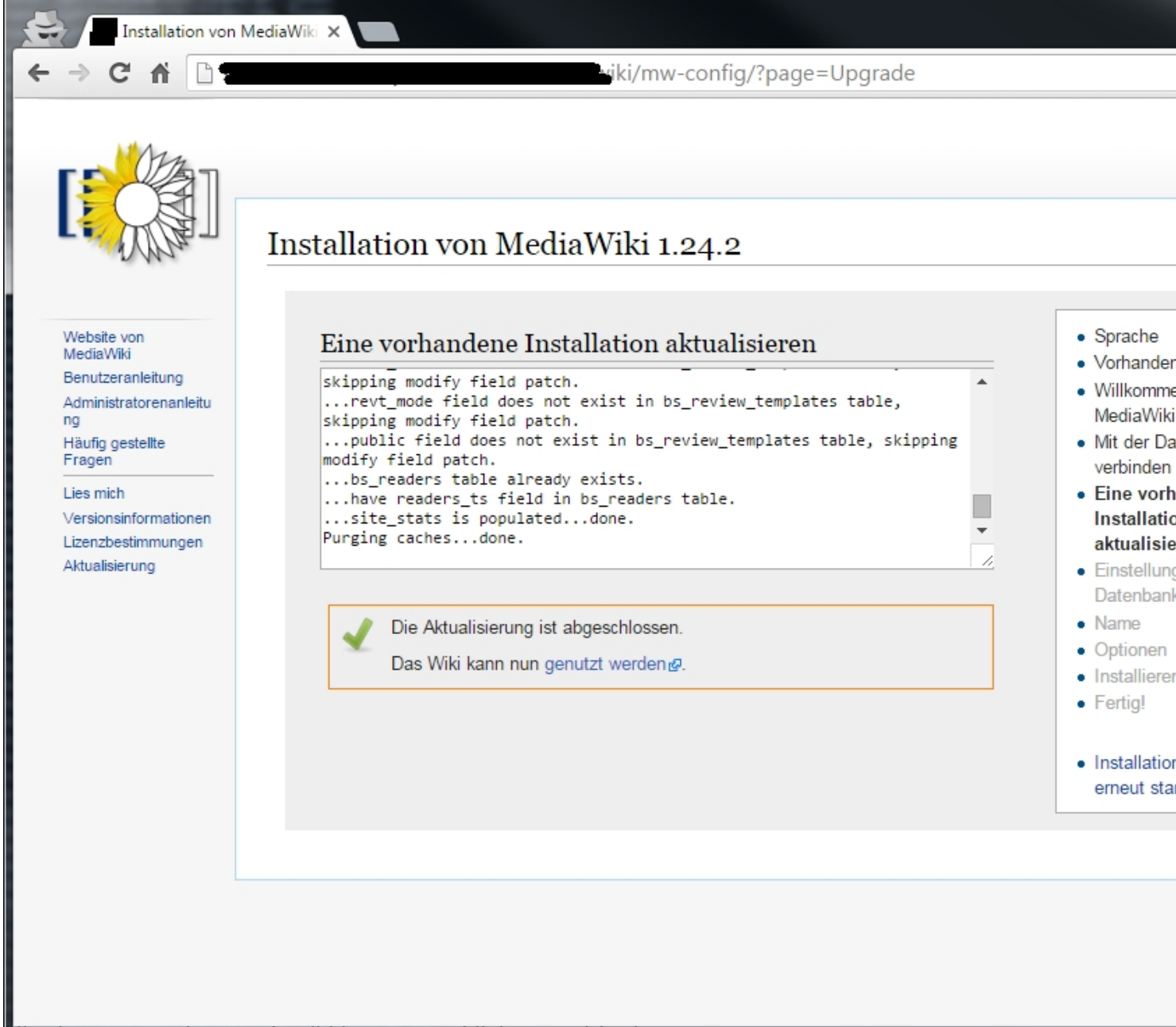

#### Men Saan dann auf "wiki benutzen" kiicken und iertig